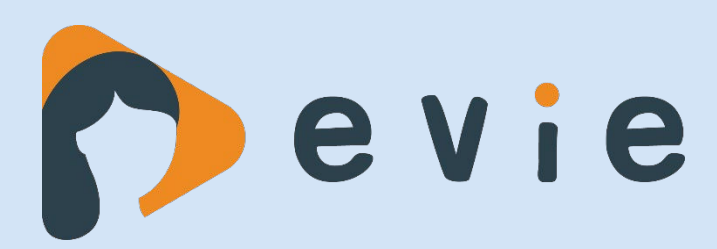

# Handleiding Basisfunctionaliteiten

## In deze handleiding vind je de stappen die je volgt bij:

品

嘂

Р

Р

\$

 $\square$ 

님

\$

嘂

昍

昍

 $\oplus$ 

 $\diamond$ 

- > Aanmaken van een cliëntaccount
- > (Ont)koppelen van cliënten
- Gebruik van de catalogus
- Inzetten van modules
- > Videobellen

\$

\$

> Aanpassen accountinstellingen

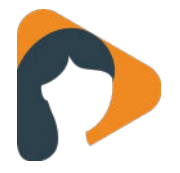

# Inhoud

| A)    | Aanmaken van een cliëntaccount | 2  |
|-------|--------------------------------|----|
| B)    | (Ont)koppelen van cliënten     | 3  |
| C)    | Gebruik van de catalogus       | 4  |
| D)    | Inzetten van modules           | 5  |
| E)    | Videobellen                    | 10 |
| F)    | Aanpassen accountinstellingen  | 11 |
| Vrage | n?                             | 11 |
|       |                                |    |

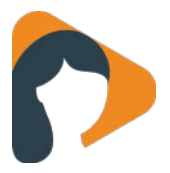

### A) Aanmaken van een cliëntaccount

Let op: Heb je geen knop 'Cliënt toevoegen'? Dan is er waarschijnlijk een koppeling met het EPD. In dat geval worden accounts vanuit het EPD aangemaakt in Minddistrict en kun je niet handmatig cliënten toevoegen in Minddistrict. Neem contact op met je applicatiebeheerder als je hier vragen over hebt.

1. Om een cliëntaccount aan te maken ga je naar de tab 'Cliënten' en klik je op '+ Cliënt toevoegen'.

| Minddistrict               |      |               |              |                          |          |               | Mieke de Graaff +<br>Zichtbaar |
|----------------------------|------|---------------|--------------|--------------------------|----------|---------------|--------------------------------|
|                            | Home | Catalogus     | Taken 🕕      | Gesprekken 🛈             | Cliënten | Professionals |                                |
| Cliënten                   |      |               |              |                          |          |               | + Cliënt toevoegen             |
| Zoek op naam, e-mail, ID Q | 1    | dijn cliënten | Andere cliër | iten                     |          |               |                                |
| Status                     | 2.   | ecultaten de  | vonden       |                          |          |               |                                |
| Actief & inactief          | 21   | esuitaten ge  | vonden       |                          |          |               |                                |
| Actief                     | 5    | Sorteer op A  | chternaam    | *                        |          |               |                                |
| Inactief                   |      | Oplopend •    | •            |                          |          |               |                                |
| Geslacht                   |      |               |              |                          |          |               |                                |
| Alle                       |      |               | Rach         | el de Goeii              |          |               | Roel Groenhart                 |
| Man                        |      |               | 04-10        | -2003 (16)               | 1        | -             | 10-12-1979 (40)                |
| Vrouw                      |      |               |              |                          | 4        |               | 1                              |
| Anders                     |      | 14 -          | 2020         | te keer online: 6 januar |          |               | 2020                           |
| Onbekend                   |      |               | aange        | maakt: 5 juni 2019       |          | C Y           | aangemaakt: 5 juni 2019        |
| Relatie                    |      |               |              |                          |          | CH Dat        |                                |
| Hulpverlener & Supervisor  |      |               |              |                          |          |               |                                |
| Supervisor                 |      |               |              |                          |          |               |                                |
| Hulpverlener               |      |               |              |                          |          |               |                                |

- 2. Om een account aan te maken heb je de volgende gegevens nodig:
- Geslacht
- Voor en achternaam
- E-mailadres
- Geboortedatum
- 3. Als je alle gegevens hebt ingevoerd klik je op 'Toevoegen' en wordt het account aangemaakt. Je cliënt ontvangt op het opgegeven e-mailadres een welkomstmail waarmee hij of zij een wachtwoord kan aanmaken en kan inloggen.

| Geslacht                                                                                                    | © man © | vrouw @ | anders 🤇 | onbeken | d    |   |
|----------------------------------------------------------------------------------------------------|---------|---------|----------|---------|------|---|
| Voornaam                                                                                                    |         |         |          |         |      |   |
| Tussenvoegsel (optioneel)                                                                                                    |         |         |          |         |      |   |
| Achternaam                                                                                                    |         |         |          |         |      |   |
| E-mailadres                                                                                                    |         |         |          |         |      |   |
| Het e-mailadres wordt gebruikt als gebruikersnaam. Het e-<br>mailadres dient uniek te zijn binnen het platform. Het mag<br>geen hoofdletters bevatten. |         |         |          |         |      |   |
|                                                                                                    |         | •       | 01       | •       | 1910 | ٠ |
| Geboortedatum                                                                                                    | 01      |         |          |         |      |   |
| Geboortedatum<br>Labels (optioneel)                                                                                                    | 01      |         |          |         |      |   |
| Geboortedatum<br>Labels (optioneel)<br>Cliénten zien niet welke labels aan hen toegekend zijn.                                                         | 01      |         |          |         |      |   |
| Geboortedatum<br>Labels (optioneel)<br>Cliënten zien niet welke labels aan hen toegekend zijn.<br>Pakket (optioneel)                                   | 01      |         |          |         |      | • |

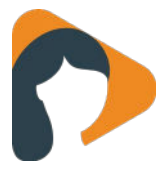

# B) (Ont)koppelen van cliënten

- 1. Je moet als hulpverlener aan een cliëntaccount gekoppeld zijn om dit account te mogen bekijken en bewerken. Er zijn verschillende routes om gekoppeld te worden:
- Als je als hulpverlener zelf een cliëntaccount aanmaakt, wordt je automatisch gekoppeld.
- Een hulpverlener die reeds gekoppeld is kan een andere hulpverlener koppelen.
- Een professional met de rol 'Secretaresse' kan hulpverleners koppelen.

| minddistrict                                                      |                                   |                                                | Mieke de Graaff<br>Zichtbaar                                     |
|-------------------------------------------------------------------|-----------------------------------|------------------------------------------------|------------------------------------------------------------------|
|                                                                   | Home                              | Catalogus Taken 🕕                              | Gesprekken Cliënten Professionals                                |
| Rachel de Goeij (<br>Geboortedatum: 04-<br>Laatste keer online: 9 | VFOUW)<br>10-2003<br>9 maart 2020 |                                                | 6                                                                |
| Dashboard                                                         |                                   | Vieke de Graat                                 | ff" en "Rachel de Goeij" ontkoppelen                             |
| 🎍 Details                                                         | D                                 | hulnverlener is verants                        | woordelijk voor het hegeleiden van tools van deze cliënt de moet |
| Q Gesprekken                                                      | de                                | eze tools eerst onbegele                       | eid maken of overdragen aan een andere gekoppelde hulpverlene    |
| D Contactgeschied                                                 | enis                              | e ze kan begeleiden voo                        | ordat je deze hulpverlener kunt ontkoppelen.                     |
| 🗹 Taken                                                           | То                                | ols                                            | Modulelijst: Jeugd: Gezonder eten                                |
| Professionals                                                     | Ni                                | euwe hulpverlener (optioneel)                  | Remco Kuypers                                                    |
| 🚳 Module                                                          | C de                              | ecteer een nieuwe hulpverlener voor<br>e tools |                                                                  |
| 🞓 Training                                                        |                                   |                                                | Cettoren tests                                                   |
| Dagboek                                                           | ۵                                 |                                                | on kopper tools overdragen aan nuipvenener                       |
|                                                                   |                                   |                                                |                                                                  |
| Monitoring                                                        |                                   |                                                |                                                                  |

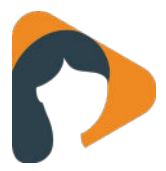

## C) Gebruik van de catalogus

Onder de tab 'Catalogus' kun je zoeken welke tools beschikbaar zijn voor jullie platform.

#### 1. Zoekbalk en filter

Je kunt in de zoekbalk zoeken op trefwoorden. Bovendien kun je filteren op:

- Geschikt voor mobiele app
- Geschikt voor zelfhulp
- Type tools
- Leeftijdsgroepen
- Vorm van zorg
- Thema's
- Klachten en problemen

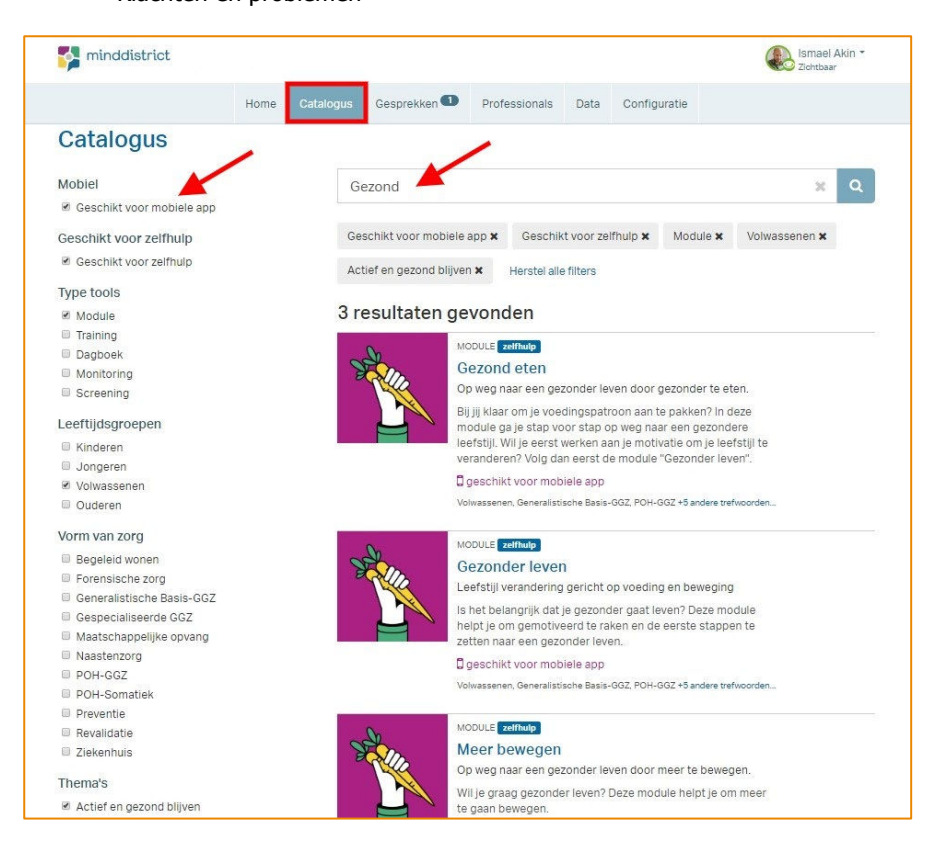

#### 2. Zoekresultaten

- In de zoekresultaten zie je alle tools die voldoen aan je zoekcriteria:
- 1. Je ziet wat voor type tool het is (dagboek, module, screening, etc.).
- 2. Een korte beschrijving van de module. Wil je een uitgebreide omschrijving van de tool? Klik dan op de titel.
- 3. Je kunt zien of de module naast het ook web, ook geschikt is voor de mobiele app. Dit staat in het paars weergegeven.
- 4. Je ziet de trefwoorden waarop de tool te vinden is.

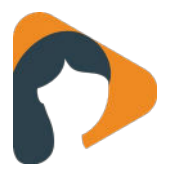

## D) Inzetten van modules

Modules zijn online interventies die je als hulpverlener kan inzetten als ondersteuning of als aanvulling op een (behandel)traject. Deze modules worden in samenwerking met experts en cliënten ontwikkeld. Ze bevatten uitleg, video's en illustraties, oefeningen en voorbeelden. Als hulpverlener kun je feedback geven op de oefeningen van je cliënt.

#### 1. Wat is het verschil tussen een module en een mobiele module?

Veel modules zijn geschikt voor de Minddistrict app. Dit zijn de mobiele modules. Maar wat is het verschil eigenlijk? Hierbij een overzicht met 5 verschillen.

- Geschikt voor de Minddistrict app (Android en iOS): de mobiele modules zijn helemaal ontworpen om op je telefoon te kunnen volgen.
- Geen (lange) sessies, maar een fijne flow met korte, bondige pagina's: Werken aan gedragsverandering doe je in kleine stapjes. Soms heb je een uur de tijd, soms maar 5 minuutjes. Daarom is de mobiele module opgebouwd uit korte overzichtelijke stappen die je op elk moment kunt stoppen en verdergaan wanneer je wil. De mobiele module slaat je antwoorden automatisch op waardoor je nooit wat kwijt raakt! Wil je de modules nog een stukje korter? Je kunt hoofdstukken binnen modules niet-zichtbaar maken voor de cliënt. Lees hier meer over op de supportsite van Minddistrict '<u>Mobiele modules</u>'.
- Mobiele modules bevatten mijlpalen en verzendmomenten: De mobiele modules bevatten belonende mijlpalen.
   Die helpen de cliënt om gemotiveerd te blijven. Ook bevatten de modules net als de eerdere modules verzendmomenten waar je als hulpverlener feedback op kunt geven. In de mobiele modules kunnen cliënten ook reageren op jouw feedback!
- Favorieten opslaan en een gesprek starten: Heeft de cliënt een ontspanningsoefening gedaan die hij later nog eens wil doen? Of wil hij later makkelijk nalezen hoe het ook alweer zit met het voorkomen van een woedeaanval? Als cliënt kun je pagina's opslaan als favoriet zodat je ze eenvoudige terug kunt vinden. Ook kun je direct in de module een gesprek starten. Fijn als je een oefening lastig vindt bijvoorbeeld.
- Gebruiksvriendelijke interface voor zowel cliënt als hulpverlener: Gebruiksgemak vinden we belangrijk. Daarom is er veel aandacht besteed aan een mooi design van de mobiele module en het testen ervan met echte gebruikers.

#### 2. Hoe start je een module?

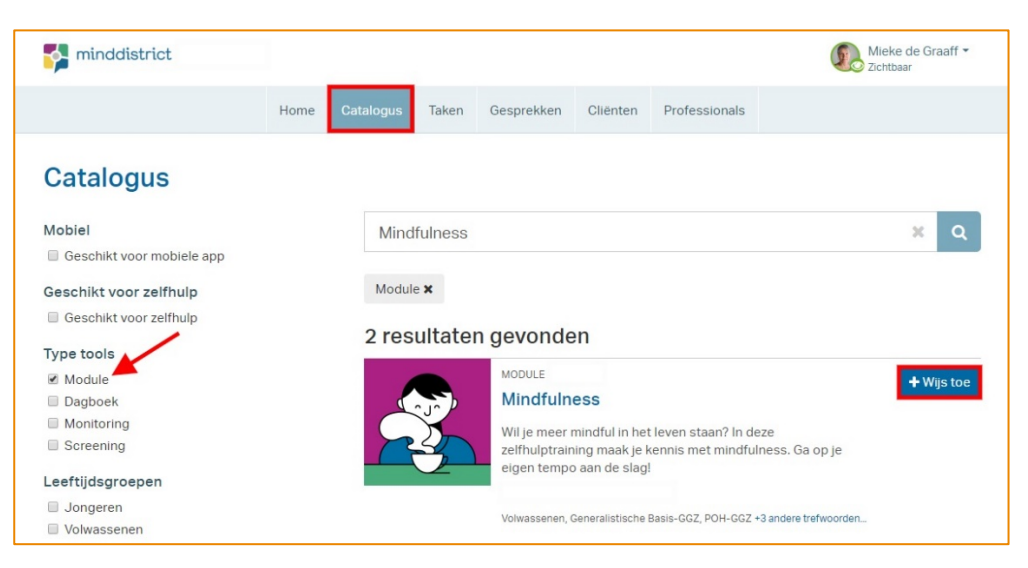

1. Zoek in de catalogus naar de gewenste module en klik op 'Wijs toe'.

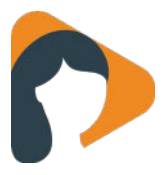

2. Selecteer de gewenste client:

| orteer op | Achternaam | •                     |    |                               |
|-----------|------------|-----------------------|----|-------------------------------|
| Oplopend  | ¥          |                       |    |                               |
|           | Rachel     | l de Goeij            |    | Roel Groenhart                |
|           | 04-10-20   | 003 (16)              |    | 10-12-1979 (40)               |
| 4         | Laatste    | keer online: 20 april |    | Laatste keer online: 17 maart |
|           | 2020       |                       | 14 | 2020                          |
| VA V      | aangem     | aakt: 5 juni 2019     |    | aangemaakt: 5 juni 2019       |

3. Stel in of je de module met of zonder feedback wilt begeleiden. Klaar!

| Minddistrict                                                                                                    |                                                             |                                   |                  |                   |                |               | Mieke de Graaff 👻<br>Zichtbaar |
|----------------------------------------------------------------------------------------------------|-------------------------------------------------------------|-----------------------------------|------------------|-------------------|----------------|---------------|--------------------------------|
|                                                                                                    | Home                                                        | Catalogus                         | Taken            | Gesprekken        | Cliënten       | Professionals |                                |
| Roel Groenhart (man)<br>Geboortedatum: 10-12-1979<br>Laatste keer online: 17 maart 2020                                                                                                    |                                                             |                                   |                  |                   |                |               |                                |
| Toevoegen                                                                                                    |                                                             |                                   |                  |                   |                |               |                                |
| Mindful<br>Midful<br>Het doel                                                                                                    | ulness<br>lessmodu<br>is kennis                             | le voor beginne<br>en vaardighede | ers<br>en opdoer | n om mindful in h | et leven te st | aan.          |                                |
| Titel                                                                                                    |                                                             | Mindfe                            | ulness           |                   |                |               |                                |
| Begeleidende hulpverlener (optionee                                                                                                    | el)                                                         | Mieke                             | de Graaff        |                   |                | •             |                                |
| Eerste sessie activeren?                                                                                                    |                                                             | ×                                 |                  |                   |                |               |                                |
| Feedbackmomenten<br>Met feedbackmomenten kan de cliënt pas doo<br>module wanneer de begeleidende hulpverlene<br>sessie heeft bekeken en hier feedback op hee<br>Zonder feedbackmomenten kan de cliënt dire<br>met de module | orgaan met o<br>er de laatste<br>ft gegeven.<br>ct doorgaan | Stand                             | laardinstel      | lingen volgen     |                | ¥             |                                |
|                                                                                                    |                                                             | Тоечо                             | egen             |                   |                |               |                                |
|                                                                                                    |                                                             |                                   |                  |                   |                |               |                                |

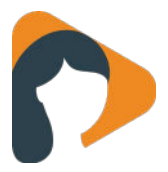

#### 3. Hoe bekijk je de inhoud van de module?

Door te klikken op de titel kun je de inhoud van de tool verder bekijken:

- Je vindt een overzicht van alle hoofdstukken en aanvullende informatie.
- De hoofdstukken kun je uitvouwen om te zien welke sessies eronder hangen. Als je op de sessie klikt, zie je de inhoud van de sessie.
- Je kunt zien of er automatische triggers door de tool worden toegevoegd zoals dagboeken, actieplannen, modules, etc.
- Je ziet een overzicht welke modules passen bij de tool.

#### 4. Hoe begeleid je een module?

Een module is opgebouwd uit sessies. Het aantal sessies varieert per module. Een cliënt doorloopt de sessies 1 voor 1. We maken onderscheid tussen sessies 'met feedbackmomenten' en sessies 'zonder feedbackmomenten':

- <u>Met feedback:</u> Op een sessie met een feedbackmoment geef je als hulpverlener online feedback. Je cliënt kan niet door met de module totdat jij feedback hebt gegeven.
- <u>Zonder feedback:</u> Een sessie zonder feedbackmoment doorloopt de cliënt zelfstandig. Als hij of zij klaar is, slaat hij de antwoorden op en kan direct door met de volgende sessie. Jij krijgt geen taak om feedback te geven.

Het verschil tussen een sessie met of zonder feedback zie je zo:

| minddistrict                       |                        |           |       |            |          |               | Mieke de Graaff 🗸 |
|------------------------------------|------------------------|-----------|-------|------------|----------|---------------|-------------------|
|                                    | Home                   | Catalogus | Taken | Gesprekken | Cliënten | Professionals |                   |
| Deze module bevat 10               | sessies                | 5:        |       |            |          | ٦             | 71                |
| 1. Schematherapie, weikom          |                        |           |       |            |          |               | Schematherapie    |
| 2. Schematherapie: Wat is een sche | + Toevoegen aan cliënt |           |       |            |          |               |                   |
| 3. Schematherapie: Wat is een mod  | us?                    |           |       |            | ۵        |               |                   |

#### 5. Hoe maak je een module passend?

Je kunt een module op maat maken voor je cliënt. Je kunt een module aanpassen nadat je deze voor een cliënt hebt klaargezet. Klik op 'Sessies aanpassen'.

Zo kun je:

- Sessies toevoegen
- Sessies verwijderen
- De volgorde van sessie veranderen
- Feedback aan- of uitzetten per sessie

Klik op 'Edit mode verlaten' als je de wijzigingen wilt opslaan en het scherm wilt verlaten.

| Dashboard        |     | Module "Mindfulness" aanpassen           |                                       |
|------------------|-----|------------------------------------------|---------------------------------------|
| 💄 Details        |     | +                                        | Sessie toevoegen 11 Edit mode verlate |
| Q Gesprekken     |     | Actief Wachten on feerlhack              | repland Geannuleerd & Feedbackmoment  |
| Oontactgeschiede | nis |                                          |                                       |
| 🗹 Taken          |     | Mindfulness: Kennismaken met mindfulness |                                       |
| Professionals    |     | Mindfulness: De automatische piloot      | Afbreken                              |
| 🚳 Module         | 0   |                                          |                                       |
| 🞓 Training       |     | Mindfulness: Hoe zie jij je ervaringen?  | 🖉 💄 Feedbackmoment 💌                  |
| Dagboek          | ٥   | Mindfulness: In het hier-en-nu leven     | 🗸 🛔 Feedbackmoment                    |
| Actieplan        |     |                                          |                                       |
| Monitoring       |     | Mindfulness: Hoe reageer jij?            | Feedbackmoment 💌                      |
| A Screening      |     |                                          | _                                     |

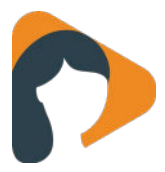

#### 6. Hoe verwijder je een module?

Het is niet mogelijk om een module in zijn geheel te verwijderen. Mocht je per ongeluk een onjuiste module hebben klaargezet dan kun je het volgende doen:

- 1. Open de betreffende module en klik op 'Aanpassen'.
- 2. Breek de actieve sessie af (knop *Afbreken* in de sessie).
- 3. Verwijder alle overige sessies uit de module.
- 4. Sla de wijzigingen op.
- 5. Optioneel: wijzig te titel van de module in bijvoorbeeld [Niet van toepassing]

Deze handelingen zorgen ervoor dat:

- Je cliënt geen taken meer ontvangt om de module te maken.
- De module voor de cliënt verplaatst naar de afgeronde modules

#### Gezond eten Op weg naar een gezonder leven door gezonder te eten. Ben jij klaar om je voedingspatroon aan te pakken? In deze module ga je stap voor stap op weg naar een gezondere leefstijl. Wil je eerst werken aan je motivatie om je leefstijl te veranderen? Volg dan eerst de module "Gezonder leven". < Terug naar catalogus Deze module bevat 5 hoofdstukken Informatie over voeding Gezond eten Doelen stellen Voegt toe: · Obstakels Module bevat triggers die mogelijk automatisch toevoegen: Facilitators DAGBOEK Gezonder eten Afsluiting PLAN O Stap voor stap gezonder eten E Afsluiting Je hebt een belangrijke stap gezet naar een gezonde leefstijl Past bij: Volwassenen I≡ Je hebt alle stappen afgerond! Ongezonde leefstijl Actief en gezond blijven Aanvullende informatie Generalistische Basis-GGZ Ben jij klaar om je voedingspatroon aan te pakken? In deze module krijg je informatie over gezond eten POH-GGZ en praktische tips over gezonde voeding. Door middel van een actieplan wordt je geholpen bij het opstellen van een doel en het bijhouden en behalen van jouw doel. Stap voor stap ga je op weg naar POH-Somatiek een gezondere leefstijl. Wil je eerst werken aan je motivatie om je leefstijl te veranderen? Volg dan eerst Preventie de module "Gezonder leven".

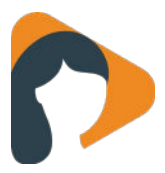

#### 6. Hoe bekijk je de voortgang van een client?

| minddistrict                                                                              |      |                    |                    |                  |          |                                          | Mieke de Graaff -<br>Zichtbaar  |  |
|-------------------------------------------------------------------------------------------|------|--------------------|--------------------|------------------|----------|------------------------------------------|---------------------------------|--|
|                                                                                           | Home | Catalogus          | Taken 🕕            | Gesprekken 🕕     | Cliënten | Professionals                            |                                 |  |
| Rachel de Goeij (vrouw)<br>Geboortedatum: 04-10-2003<br>Laatste keer online: 6 januari 20 | 20   |                    |                    |                  |          |                                          |                                 |  |
| Dashboard                                                                                 | D    | ashboa             | rd                 |                  |          |                                          |                                 |  |
| Letails                                                                                   |      | Algomon            | ainformatio        |                  |          | Cosprekken                               |                                 |  |
| Q Gesprekken                                                                              | e    | Aigemen            | emornatie          |                  | ,        |                                          |                                 |  |
| Oontactgeschiedenis                                                                       | 4    | Account aanger     | maakt              | 5 jun. 2019 17:0 | 9 A      | <b>(fspraak</b><br>ij met Rachel de Goei | j (Rachel)                      |  |
| 🗹 Taken                                                                                   | - L  | aatste keer on.    | line               | 6 januari 202    | 0        |                                          | 3 maanden geleden               |  |
| Professionals                                                                             | (    | Sebruikt mobie     | le app             | Ne               | e A      | Afspraak                                 |                                 |  |
| 🗞 Module                                                                                  |      | 名 1 Module         | e                  |                  |          | g mot had not do obor                    | 4 maanden geleden               |  |
| 🞓 Training                                                                                |      | leuad: Gezon       | der eten           |                  | N        | /ideobelgesprek                          |                                 |  |
| Dagboek                                                                                   | E    | legeleid door Miek | e de Graaff met fe | eedbackmomenten  | J        | ij met Rachel de Goei                    | j (Rachel)<br>5 maanden geleden |  |
| Monitoring                                                                                |      |                    |                    |                  |          | Naacton                                  |                                 |  |
| A Screening                                                                               | 1    |                    |                    |                  | 1        | Maastell                                 |                                 |  |
|                                                                                           |      |                    |                    |                  | N        | laasten die deze cliën<br>ndersteunen    | t 1                             |  |

Het cliëntdossier heeft een menu aan de linkerzijde van het scherm. Vanuit dit menu kun je alle onderdelen van het account bekijken.

- **Dashboard:** Deze pagina wordt standaard geopend wanneer je een account opent. Op dit dashboard zie je in 1 overzicht alle tools waar de cliënt aan werkt en wat de voortgang is.
- **Details:** Hier vind je de accountgegevens van de cliënt (zoals naam, geboortedatum en e-mailadres). Je kunt deze gegevens aanpassen (tenzij deze optie is uitgeschakeld bijvoorbeeld wanneer er sprake is van een koppeling met een EPD). Je kunt het account hier ook deactiveren en je kunt de welkomstmail opnieuw versturen.
- Gesprekken: Op deze pagina vind je alle gesprekken waar jij en deze cliënt samen deelnemer aan zijn.
- **Contactgeschiedenis:** Elke handeling die in een cliëntaccount plaatsvindt wordt vastgelegd. Deze log vind je terug onder de contactgeschiedenis. De cliënt heeft in zijn eigen account ook inzage in deze log.
- **Taken:** Hier zie je welke taken er nog open staan voor de cliënt. Ook zie je welke taken jij als hulpverlener nog voor deze cliënt moet doen.
- Professionals: Hier zie je welke professionals (hulpverleners en supervisors) er gekoppeld zijn. Ook kun je andere professionals koppelen. Je kunt professionals indien gewenst - ontkoppelen waarbij je ook direct de tools kunt overdragen naar een andere professional.
- Tools: De overige menu-items betreffen de begeleidingstools in het platform. Hier zie je aan welke modules, trainingen, dagboeken en vragenlijsten de cliënt bezig is. Je kunt de voortgang van de tools zien en je kunt nieuwe tools toevoegen.

| 1 | minddistrict                                                                            |      |                     |                  |                  |           |                     | Mieke d                    | le Graaff |
|---|-----------------------------------------------------------------------------------------|------|---------------------|------------------|------------------|-----------|---------------------|----------------------------|-----------|
|   |                                                                                         | Home | Catalogus           | Taken 🕗          | Gesprekken       | Glênten   | Professionals       |                            |           |
| 0 | Rachel de Goeij (vrouw)<br>Geboortedatum: 04-10-2003<br>Laatate keer online: 8 maart 20 | 20   |                     |                  |                  |           |                     |                            |           |
| 8 | Dashboard                                                                               | N    | lodule              |                  |                  |           |                     | +1                         | ioevoega  |
| ۵ | Details                                                                                 |      |                     |                  |                  |           |                     |                            |           |
| Q | Gesprekken                                                                              |      | Jeugd: Gez          | onder eten       | 6                |           | Eegeleid<br>Feedbac | door jou<br>kmomenten: Aan | ۰         |
| 9 | Contactgeschiedenis                                                                     |      | loculestel          | timere app       |                  | Laatst bi | igewerkt Voortgang  |                            |           |
| ¥ | Taken                                                                                   |      | Jeugd: Gezor        | nder eten        |                  | een pa    | ar 65%              |                            |           |
| 쓭 | Professionals                                                                           |      | () Hoofdatuk 1 : Je | ugd: psycho-edu: | cabe gezond eten | gelede    | ien<br>n            |                            |           |
| æ | Module                                                                                  |      | + Module toe        | woegen           |                  |           |                     |                            |           |
| Þ | Training.                                                                               |      |                     |                  |                  |           |                     |                            |           |
| 8 | Dagboek (                                                                               | y vo | eg lege module      | e toe 🕜          |                  |           |                     |                            |           |
| - | Monitoring                                                                              |      |                     |                  |                  |           |                     |                            |           |
| л | Screening                                                                               |      |                     |                  |                  |           |                     |                            |           |

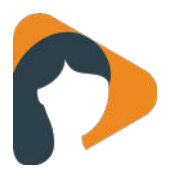

# **E) Videobellen**

#### 1. Hoe start je een gesprek?

1. Klik op het gesprekswolkje van een cliënt- of professionalaccount waarmee je een gesprek wilt starten. Je kunt een bestaand gesprek openen onder tab 'Gesprekken'.

| minddistrict                                                                      | Mieke de Graaff<br>Zichtbaar                  |
|-----------------------------------------------------------------------------------|-----------------------------------------------|
| Home Catalogus Taken Gesp                                                         | rekken Cliënten Professionals                 |
| 🐨 Taken 💶                                                                         | Sontactpersonen                               |
| Je hebt geen openstaande taken.                                                   | Cliënten                                      |
| 🞗 Gesprekken 💶                                                                    | Rachel de Goeij (Rachel, Rachel84) 4 okt. 200 |
| Videobellen niewv<br>Rachel de Goeij (Rachel, Rachel84) met jou<br>Gemiste oproep | Start gesprek                                 |
| één uur geleden<br>Bekiik alle gesprekken >                                       | Roel Groenhart (Anoniem) 10 dec. 1971         |
|                                                                                   | Start gesprek                                 |

2. Klik op 'start videobelgesprek'.

| Minddistrict                                                                              |               |               |            |                       |          |                  | Mieke de Graaff *<br>Zichtbaar           |  |  |  |  |  |
|-------------------------------------------------------------------------------------------|---------------|---------------|------------|-----------------------|----------|------------------|------------------------------------------|--|--|--|--|--|
|                                                                                           | Home          | Catalogus     | Taken      | Gesprekken 💶          | Cliënten | Professionals    |                                          |  |  |  |  |  |
| Rachel de Goeij (vrouw)<br>Geboortedatum: 04-10-2003<br>Laatste keer online: 23 september | 2020          |               |            |                       |          |                  |                                          |  |  |  |  |  |
| Videobellen 🔽                                                                             | Videobellen 🗸 |               |            |                       |          |                  |                                          |  |  |  |  |  |
| • Verstuur je eerste bericht in dit                                                       | gesprek.      |               |            |                       |          | Deelnemers       |                                          |  |  |  |  |  |
| 23 sep. 2020 17:29 Mieke de Gra<br>Rachel84)                                              | aaff is een   | gesprek gesta | rt met Rac | hel de Goeij (Rachel, |          | 2 in dit gesprek | Deelnemers toevoegen de Graaff beheerder |  |  |  |  |  |
| 23 sep. 2020 17:30 <i>Mieke de Gra</i>                                                    | aaff heeft    | llen          | Jij        |                       |          |                  |                                          |  |  |  |  |  |
|                                                                                           |               |               |            |                       |          | Rache<br>Cliënt  | l de Goeij (Rachel, Rachel84)    🍿       |  |  |  |  |  |

- 3. Sta toe dat de browser de camera en de microfoon gebruikt.
- 4. Het videobelgesprek opent zich in een nieuw tabblad. Hierdoor heb je mogelijkheid om in het andere tabblad het platform van Evie te blijven gebruiken zonder dat het invloed heeft op het videobelgesprek. Je kunt naast het videobellen elkaar berichten blijven versturen.

#### 2. Welke videobelfunctionaliteiten zijn er?

Het videobellen bevat een aantal functionaliteiten. In een videobelgesprek kun je:

- het scherm vergroten.
- je scherm delen.
- je mircofoon aan- of uitzetten.
- je camera aan- of uitzetten.
- het gesprek beëindigen.
- meerdere deelnemers uitnodigen (degene die het gesprek is beheerder van het gesprek), tot maximaal 12. Klik <u>hier</u> om te zien hoe je dit kunt doen.

Daarnaast kun je zien welke deelnemers er in het gesprek zitten en of zij hun microfoon aan of uit hebben. Er is een klok ingebouwd zodat je kunt zien hoe lang het gesprek duurt.

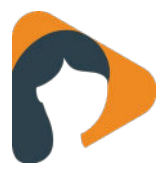

### F) Aanpassen accountinstellingen

Via je instellingen kun je een aantal zaken wijzigen:

- **Afwezigheid:** Je kunt hier instellen dat je afwezig bent. Ook kun je een passend afwezigheidsbericht schrijven dat wordt getoond aan je cliënten.
- Wachtwoord aanpassen: Hier kun je je wachtwoord wijzigen.
- Notificaties gesprekken: Je kunt instellen hoe vaak je e-mailnotificaties wilt ontvangen bij nieuwe berichten.
- **Twee-staps-authenticatie (niet standaard beschikbaar):** Hier kun je de twee-staps-authenticatie opnieuw instellen of nieuwe herstelcodes aanmaken. Heeft jouw organisatie de twee-staps-authenticatie 'optioneel' ingesteld? Dan kun je hier ook de twee-staps-authenticatie uitschakelen. Meer informatie over de functionaliteit vind je <u>hier</u>.
- **Taalinstellingen (niet standaard beschikbaar):** Hiermee kun je de taal van het platform instellen. Let op: tools en taken zullen niet worden vertaald.

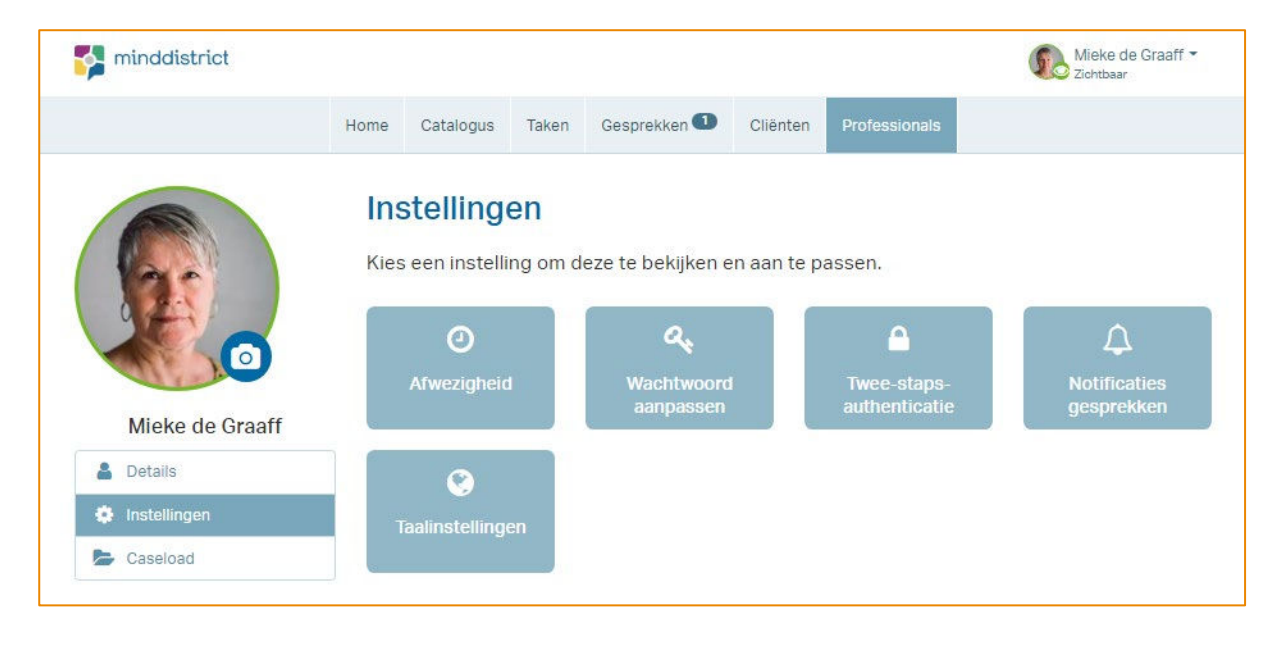

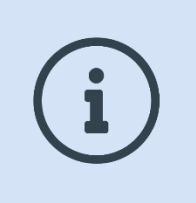

#### Vragen?

Voor vragen over het technisch gebruik kan je terecht bij de helpdesk. De contactgegevens van de helpdesk staan onderaan de pagina op elk e-healthplatform vermeld.